# **INSTRUCTION MANUAL**

# DualScat Ex

# SIGRIST In-line Turbidimeter

with SIREL SMD/Ex

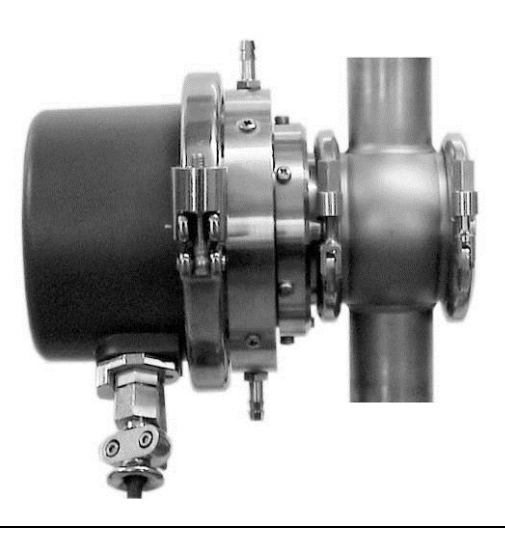

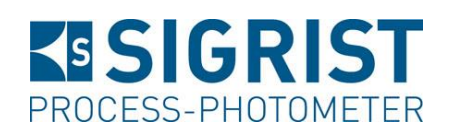

SIGRIST-PHOTOMETER AGPhone:Hofurlistrasse 1Fax:CH-6373 EnnetbürgenE-Mail:SwitzerlandInternet

 Phone:
 + 41 41 624 54 54

 Fax:
 + 41 41 624 54 55

 E-Mail:
 info@photometer.com

 Internet:
 www.photometer.com

| Document No.: 10118E | Version: 5 | Valid from: SN 450101 |
|----------------------|------------|-----------------------|
|                      |            |                       |

9/2016

# Contents

| 1 | Equip<br>1.1<br>1.2<br>1.3<br>1.4<br>1.5                                     | ment Description<br>General view of measuring station<br>Scope of supply and accessories<br>Equipment purpose and conformity<br>Identification of the product<br>Technical data                                                                                                    | 1<br>1<br>2<br>4<br>6                                    |
|---|------------------------------------------------------------------------------|----------------------------------------------------------------------------------------------------|----------------------------------------------------------|
| 2 | Safet<br>2.1<br>2.2                                                          | y Rules<br>Symbols used<br>Rules for ensuring safe operation                                                                                                    | 8<br>8<br>8                                              |
| 3 | Instal<br>3.1<br>3.2<br>3.3                                                  | lation/Start-up<br>Installation<br>3.1.1 Photometer<br>3.1.2 Installation of the SIREL SMD Control unit<br>3.1.3 Installation of the SIREL Ex control unit<br>Electrical connections<br>3.2.1 General information about connecting the SIREL SMD Ex .<br>3.2.2 Opening the SIREL SMD<br>3.2.3 Opening the SIREL Ex housing<br>3.2.4 Establish SIREL SMD/ Ex electrical connections<br>Initial start-up                                           | 9<br>9<br>10<br>11<br>11<br>11<br>12<br>12<br>15         |
| 4 | Opera<br>4.1<br>4.2<br>4.3<br>4.4<br>4.5<br>4.6<br>4.7<br>4.8<br>4.9<br>4.10 | Operating elements and display SIREL SMD<br>Control components and display of the SIREL Ex<br>Normal operation<br>Service mode<br>Setting the national language<br>Setting the measuring range<br>Setting the relay functions<br>Setting the limits<br>Setting the access code<br>Additional possibilities                                                                                                    | 16<br>16<br>17<br>18<br>19<br>20<br>21<br>23<br>24<br>25 |
| 5 | Servie<br>5.1<br>5.2<br>5.3<br>5.4<br>5.5<br>5.6                             | cing<br>Service schedule<br>Replacement of desiccant in the Ex enclosure<br>Replacement of desiccant in the sensor head<br>Cleaning the sensor head<br>Replacing the O-ring 60 x 3 on the sensor head or replacing the<br>blanking glass / blanking plate<br>Recalibrating the photometer<br>5.6.1 Preparations for recalibration with the checking unit<br>5.6.2 Preparations for recalibrating with formazine<br>5.6.3 Recalibration procedure | 26<br>26<br>28<br>30<br>31<br>32<br>33<br>35<br>36       |
| 6 | Trout<br>6.1<br>6.2<br>6.3<br>6.4                                            | pleshooting<br>Pinpointing causes of trouble<br>Fault messages<br>Carrying out a sensor check<br>Customer service information                                                                                                    | 38<br>38<br>39<br>40<br>41                               |
| 7 | Takin                                                                        | g Out of Service/Storage                                                                                                    | 43                                                       |

| 8  | Packing/Transport | 44 |
|----|-------------------|----|
| 9  | Disposal          | 45 |
| 10 | Spares            | 46 |
| 11 | Appendix          | 48 |
| 12 | Index             | 50 |

# Foreword

This Instruction Manual describes the basic functions employed in operating the DualScat Ex. It is addressed to all persons responsible for operation of the instrument.

Operate the instrument only after familiarizing yourself with the content of the Instruction Manual. In particular, study the section on safety rules very carefully before you start operation.

| Additional<br>Documentation | Doc. No. | Title                          | Content                                                            |
|-----------------------------|----------|--------------------------------|--------------------------------------------------------------------|
|                             | 10121E   | Brief Instructions             | Most import ant functions and complete menu structure              |
|                             | 10119E   | Reference Handbook             | More sophisticated menu functions and worksteps for advanced users |
|                             | 11766E   | Data Sheet                     | Descriptions and technical data about the instrument.              |
|                             | 10120E   | Service Manual                 | Repair and conversion instructions for ser-<br>vice technicians    |
|                             | 11044E   | SIREL Ex Instruction<br>Manual | Contains additional information about the SIREL Ex control unit    |

|   | $\wedge$ | Important information                                    |  |
|---|----------|----------------------------------------------------------|--|
|   | (M)      | Orientation aid                                          |  |
|   | 0        | Supplementary information                                |  |
| - | 4        | Extremely dangerous voltage                              |  |
| - |          | Caution: danger of explosion (LIFE-THREATENING DANGER)   |  |
|   | X        | Separate disposal of electrical and electronic equipment |  |

Symbols used

Instruction Manual DualScat Ex

# **1** Equipment Description

# 1.1 General view of measuring station

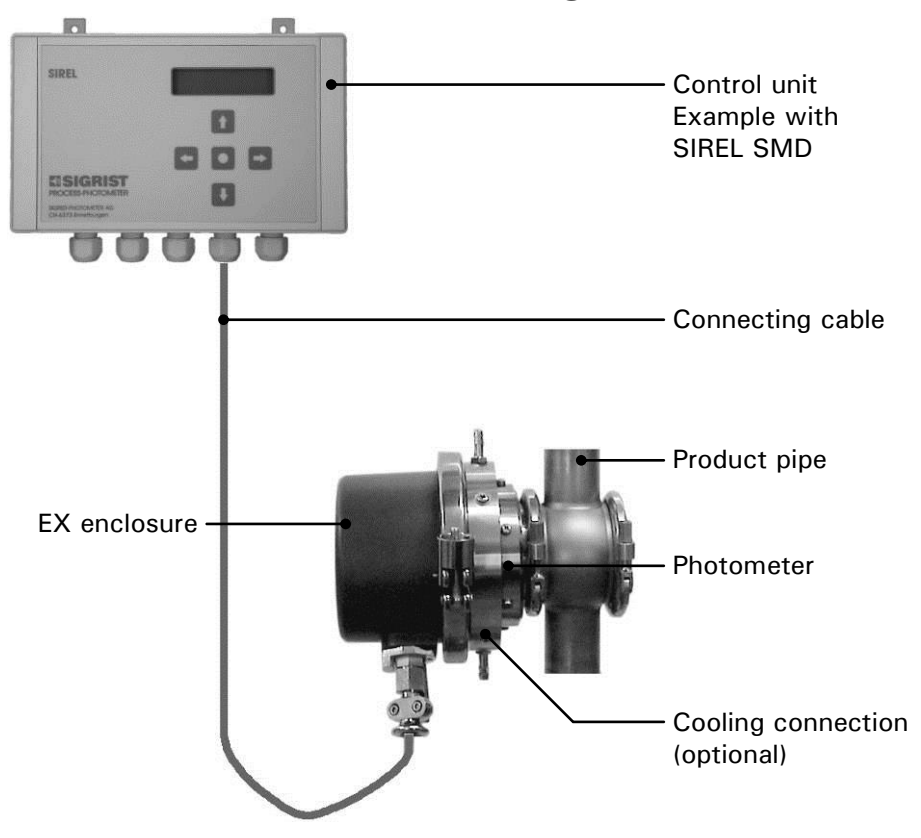

Figure 1: General view DualScat Ex with SIREL SMD .

# 1.2 Scope of supply and accessories

| Units | Name                                       | Versions/Remarks                                          |
|-------|--------------------------------------------|-----------------------------------------------------------|
| 1     | Photometer                                 | Dual-angle 90°/25°, single-angle 90°,<br>single-angle 25° |
| 1     | Control unit, standard<br>or Ex version    | SIREL SMD 100240 VAC or<br>SIREL SMD 24 VDC               |
|       |                                            | SIREL SMD Ex 100240 VAC or<br>SIREL SMD Ex 24 VDC         |
| 1     | Housing key (square<br>drive) for SIREL Ex | Only for SIREL Ex (118771)                                |
| 1     | Instruction Manual                         |                                                           |
| 1     | Reference Handbook                         |                                                           |
|       | Brief Instructions                         |                                                           |

Standard scope of supply:

| Required<br>Accessories: | Art. No. | Name                                                          | Versions/Remarks                                                                     |
|--------------------------|----------|---------------------------------------------------------------|--------------------------------------------------------------------------------------|
| ALLESSUIES.              | 119125   | Blanking glass coated with<br>PVD-chrome, with EPDM<br>O-Ring | Lock ring inclusive. Check chemical compatibility of the blanking glass with medium. |
|                          |          | or                                                            |                                                                                      |
|                          | 118786   | Blanking plate, sand blast-<br>ed with EPDM O-Ring            | Lock ring inclusive. Check chemical compatibility of the blanking plate with medium. |

Optional Accessories:

|        | Art. No. | Name                               | Versions/Remarks                                       |
|--------|----------|------------------------------------|--------------------------------------------------------|
| 113064 |          | Checking unit with solid reference |                                                        |
|        | 901800   | Junction box                       |                                                        |
|        | 115637   | Bus coupler netTAP                 | Profibus-DP                                            |
|        | 112952   | Cooling system                     | Depends on medium temperature and ambient temperature. |
|        |          | In-line enclosure                  | Various qualities and nominal widths                   |

## 1.3 Equipment purpose and conformity

Incorrect use of the photometer, or use for purposes other than the intended duty, can produce false measuring results with possible process-related damage or damage to the photometer itself.

The control unit SIREL SMD and any peripheral components may not be installed or operated in explosive atmospheres.

If a SIREL Ex control unit is used, it is imperative to read manufacturer documentation 11044DEF beforehand.

Intended duty

The instrument is designed to measure turbidity in liquids which are in Zone 0 explosion hazard areas (Ex d IIC T3/T4/T5/T6 Ga/Gb).

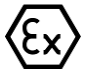

The photometer complies with the following standards for electrical equipment and for explosive atmospheres:

| EN 60079-0:2012 + A11:2013       | General requirements                                               |
|----------------------------------|--------------------------------------------------------------------|
| IEC 60079-0:2011                 | General requirements                                               |
| EN 60079-1:2014                  | Instrument protection with pressure-proof encapsulation "d"        |
| IEC 60079-1:2014                 | Flameproof enclosure                                               |
| EN 60079-26:2015                 | Operating materials with instrument protec-<br>tion level (EPL) Ga |
| European Directive<br>2014/34/EU |                                                                    |

Table 1: Standards

The photometer possesses the following certification:

- EC type examination certificate BVS 10 ATEX E 101 X
- IECEx BVS 16.0054X

State-of-the-art engineering practice was followed in the design and manufacture of the photometer. It complies with the generally accepted guidelines with regard to safety and the exercising of due care.

The photometer and control unit comply with the electromagnetic compatibility (EMC) requirements applicable within the European Union (EU) and with the Low Voltage Guidelines (LVG), and it carries the CE mark.

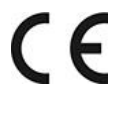

## 1.4 Identification of the product

Two labels are affixed to the control unit. The instrument number of the control unit is indicated on the back. The electrical connection data are given on the sticker at the bottom left:

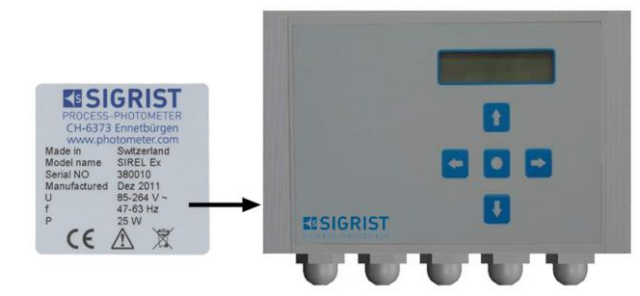

Figure 2: Labels for the serial number and the electrical connection data on the SIREL SMD.

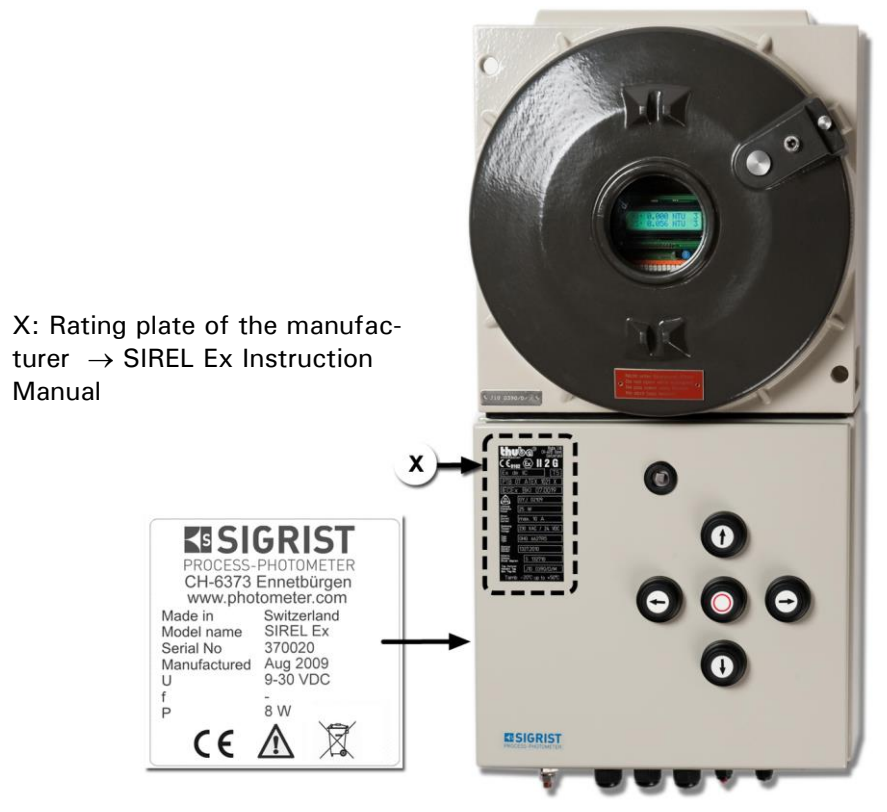

Figure 3: Position of the SIGRIST rating plate on the SIREL Ex

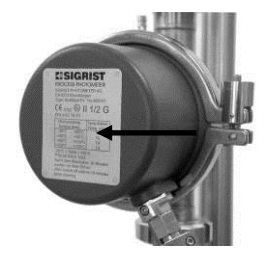

Figure 4: Photometer rating plate.

The photometer rating plate provides the following information:

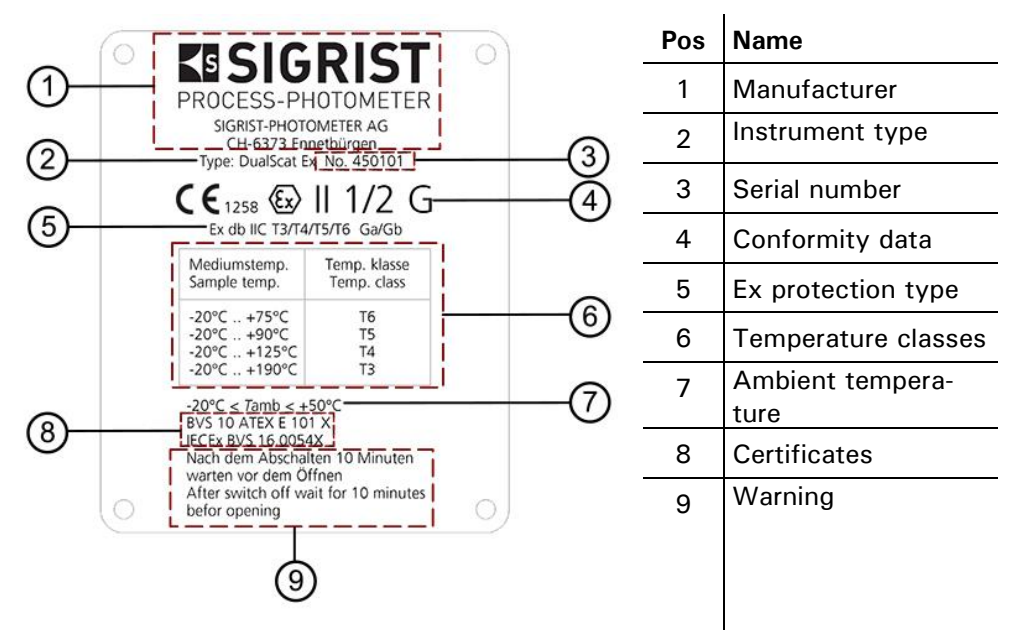

Figure 5: Information on identification plate

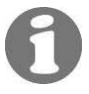

You can also consult the photometer's serial number in the menu \* SYSTEM INFO \*.  $\rightarrow$  Reference Handbook

Turbidity measurement

## 1.5 Technical data

| Measuring principle   | 90°/25° scattered light measurement at 650 nm           |                |                |
|-----------------------|---------------------------------------------------------|----------------|----------------|
| Measuring span        | 0 2'000 NTU 90° (optional 25°)                          |                |                |
| Reproducibility       | NTU                                                     | 90°            | 25°            |
|                       | 08                                                      | ±1% full scale | ±1% full scale |
|                       | 8400                                                    | ±2% full scale | ±3% full scale |
| Resolution            | less than $\pm 0.25\%$ full scale                       |                |                |
| Warm-up time          | less than 3 min                                         |                |                |
| Temperature stability | less than -0.15%K <sup>-1</sup> full scale              |                |                |
| Reaction time         | less than 2 s (step response $ ightarrow$ limit switch) |                |                |
| Servicing interval    | see Service Schedule 5.1                                |                |                |
| Medium temperature    | temperature 20 + 80 °C, max. 120 °C for 1 h             |                | for 1 h        |

| Photometer | Installation                             | In-line housing (Varivent <sup>®</sup> or compatible)                                                     |
|------------|------------------------------------------|----------------------------------------------------------------------------------------------------|
|            | Service voltage                          | 24 VDC (of control unit)                                                                                  |
|            | Flow cell                                | borosilicate glass (Pyrex) or Sapphire<br>stainless steel SS316L, 1.4435<br>seal NBR, EPDM, FPM or Kalrez |
|            | Enclosure                                | cast aluminum enclosure (GK-AlSi 13/ Silavont 15)<br>2-component synthetic resin finish                   |
|            | Dimensions                               | about 160 mm x Ø200 mm<br>see section 0 for detailed dimension drawing                                    |
|            | Weight                                   | about 6.4 kg                                                                                              |
|            | Degree of protection                     | IP65                                                                                                    |
|            | Ex protection type/<br>temperature class | Ex db IIC T3/T4/T5/T6 Ga/Gb                                                                               |
|            | Ambient temp.                            | -20 +50°C                                                                                                 |
|            | Max. Druck                               | 2 MPa (20 bar) at 80°C                                                                                    |
|            |                                          | <1 MPa (<10 bar) with blanking glass 118775                                                               |
|            |                                          | ≥1 MPa (≥10 bar) with blanking plate 118786                                                               |
|            |                                          | Attention: Consider specification of the Varivent <sup>®</sup> -<br>housing                               |
|            | Cooling required                         | from 80 °C medium temperature                                                                             |

| SIREL SMD | Service voltage      | 100 240 V, 47 63 Hz or 18 30 VDC, 25 W                                                                                                    |
|-----------|----------------------|----------------------------------------------------------------------------------------------------|
|           | Dimensions           | 200 mm x 157 mm x 96 mm<br>See Section 0 for detailed dimension drawing                                                                                                    |
|           | Weight               | about 1.5 kg                                                                                                    |
|           | Degree of protection | IP65                                                                                                    |
|           | Connections          | $0/4$ 20 mA per measuring angle, max. 600 $\Omega$ , max. 24 V, with electrical isolation, max. 50V against earth Relay contacts max. 250 VAC, max. 4 A Digital inputs and outputs max. 5 V |

| SIREL Ex | Service voltage      | 100 240 V, 47 63 Hz or 18 30 VDC, 25 W                               |
|----------|----------------------|----------------------------------------------------------------------|
|          | Mains switch         | None                                                                 |
|          | Dimensions           | 320 mm x 645 mm x 203 mm<br>Detailed dimension drawing see Section 0 |
|          | Weight               | Approx. 25 kg                                                        |
|          | Protection type      | IP66                                                                 |
|          | Ambient temperatures | -20°C to +50°C                                                       |
|          | Connections          | See SIREL SMD                                                        |

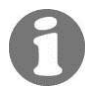

Additional technical data of the SIREL Ex is provided in Instruction Manual 11044DEF

# 2 Safety Rules

### 2.1 Symbols used

Symbols appearing in this documentation and on the equipment refer to the following safety measures or precautions:

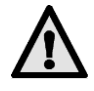

#### DANGER (BLACK ON YELLOW)

Warning about a general source of danger. This symbol marks areas or manipulations that call for the observation of special safety rules. In these cases consult the Instruction Manual, which specifies the applicable rules.

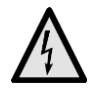

#### VOLTAGE (BLACK ON YELLOW)

Warning about a dangerous electric voltage. This symbol marks energized areas with voltages higher than 48 VAC or 65 VDC where an electric shock hazard exists. In these cases be sure to observe the safety precautions and procedures prescribed in the Instruction Manual.

### 2.2 Rules for ensuring safe operation

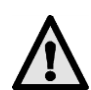

Before starting up the instrument, study these rules and be sure to observe them.

- Do not carry out any mechanical or electrical modifications to the instrument or parts of it, because this could compromise its degree of protection.
- Only properly instructed personnel may open and close the photometer.
- Be sure to observe the order of the operating steps contained in this documentation. They are marked with the symbol shown at the left.

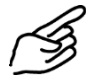

# 3 Installation/Start-up

### 3.1 Installation

#### 3.1.1 Photometer

The photometer can be installed using a standard in-line housing either in horizontal or vertical product pipes.

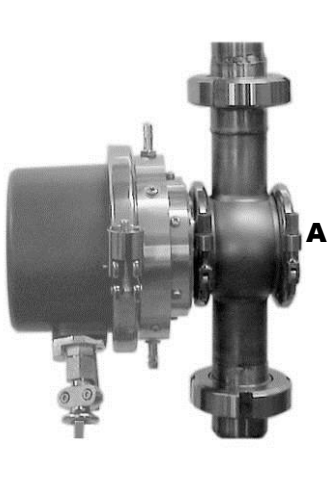

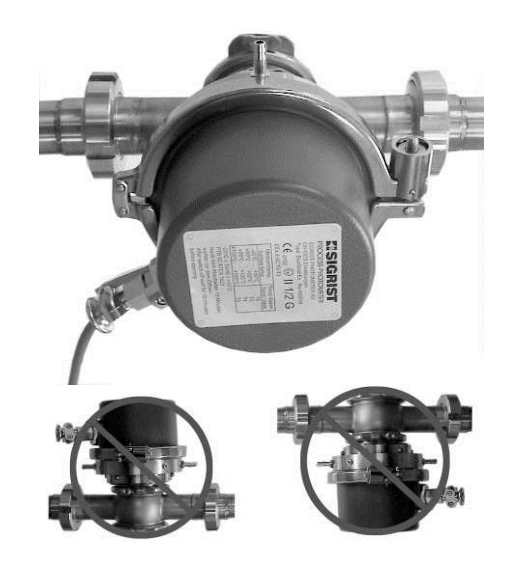

Figure 6: Installation in vertical product pipes.

Figure 7: Installation in horizontal product pipes.

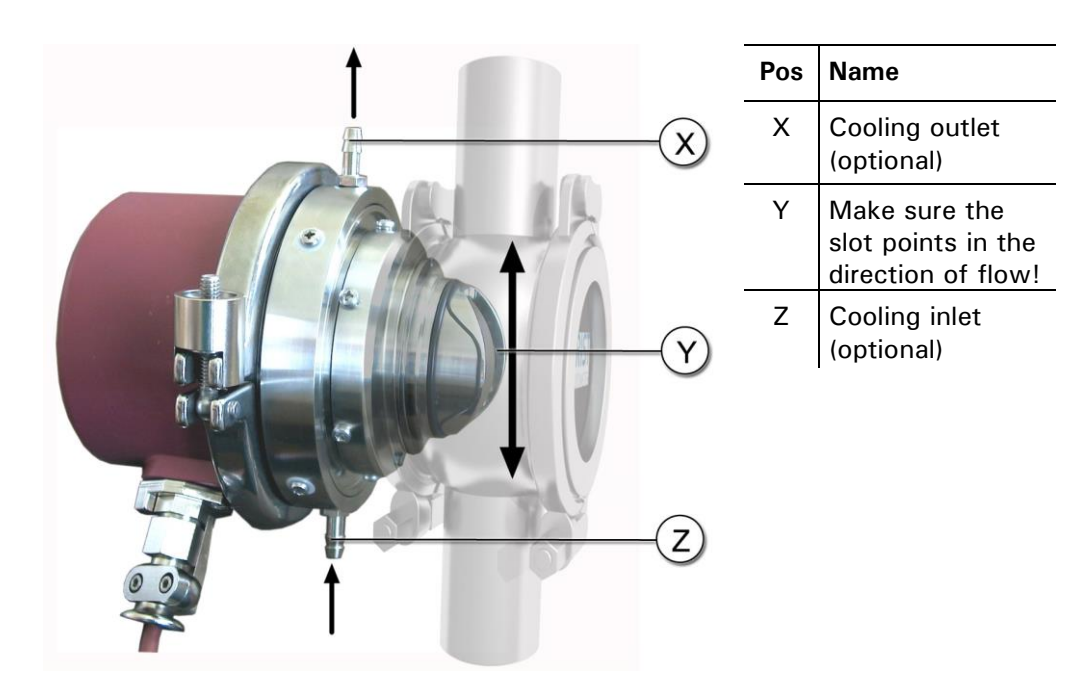

Figure 8: Groove in direction of flow.

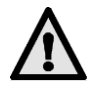

Important information for photometer installation:

Scratches on the blanking glass can lead to incorrect measurements: Ensure that no scratches occur on the blackened outer face and uncolored inner face when installing and removing the blanking glass. Always handle the blanking glass with care.

The outer face of the blanking glass is blackened with a PVD chrome coating. The inner side of the blanking plate is sand blasted.

The photometer must be installed in the pipe at a point at least 2 m away from inspection windows or other sources of stray light.

#### 3.1.2 Installation of the SIREL SMD Control unit

The SIREL SMD and any peripheral devices may not be installed or operated in explosive atmospheres.

The SIREL SMD can be mounted right on a wall, on a mounting grate, or on a stand.

Depending on the cable used (cross-section), the maximum distance between control unit and photometer is given in the following table:

|                  | Max. distance<br>SITRA [m] | Max. distance<br>SIREL SMD [m] | Cable cross-section<br>[mm <sup>2</sup> ] |
|------------------|----------------------------|--------------------------------|-------------------------------------------|
| -                | 35                         | 42                             | 0.14                                      |
| _                | 65                         | 75                             | 0.25                                      |
| _                | 90                         | 103                            | 0.34                                      |
| _                | 130                        | 148                            | 0.50                                      |
| standard version | 200                        | 223                            | 0.75                                      |
| _                | 260                        | 289                            | 1.00                                      |
|                  | 370                        | 414                            | 1.50                                      |
|                  |                            |                                |                                           |

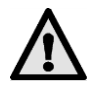

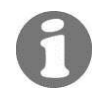

Refer to Section 0 for a detailed dimension drawing of the SIREL SMD.

#### 3.1.3 Installation of the SIREL Ex control unit

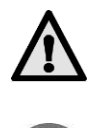

Please consult manufacturer documentation 11044DEF when installing the SIREL Ex.

A detailed dimension drawing of the SIREL Ex is in Section 0.

Refer to the table in Section 3.1.2 for distance dependency on cable crosssection.

#### 3.2 Electrical connections

# 3.2.1 General information about connecting the SIREL SMD Ex

Any attempt to connect live conductors can result in fatal injury and can also damage parts of the installation. When carrying out electrical installation work, always observe the local codes.

In addition, observe the following rules:

- It is absolutely necessary to connect the protective earth conductor.
- Because the SIREL SMD/ Ex has no mains switch, a suitable disconnection device (switch, plug) must be provided close to the mains connection.
- If malfunctions cannot be eliminated, take the instrument out of service and take precautions against it being put back into service inadvertently.

#### 3.2.2 Opening the SIREL SMD

All electrical connections are made with spring-loaded terminals inside the control unit. To open the control unit, unscrew the four screws underneath the side covers.  $\rightarrow$  Figure 9

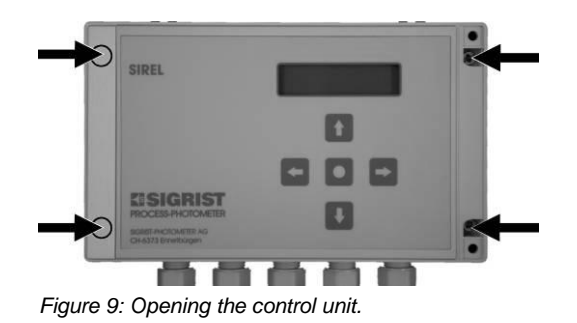

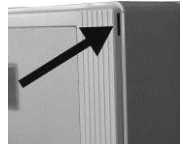

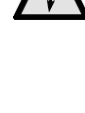

#### 3.2.3 Opening the SIREL Ex housing

You must interrupt the service voltage (explosion hazard) before opening the SIREL Ex housing.

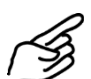

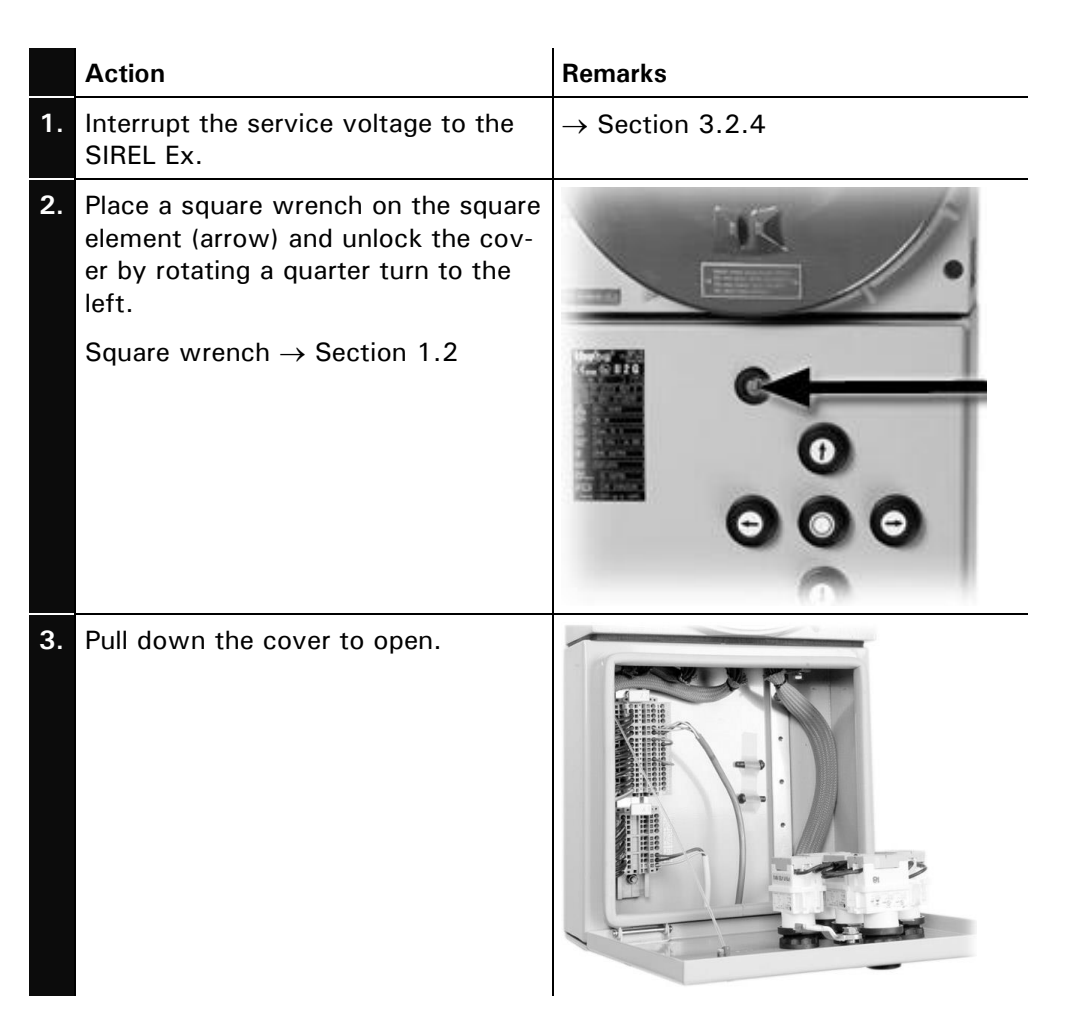

#### 3.2.4 Establish SIREL SMD/ Ex electrical connections

For information about control signals, please refer to Section 2 in the Reference Handbook.

The terminals of the SIREL Ex are located in the lower part of the housing (Figure 10). The housing must be open in order to connect the electrical connections.  $\rightarrow$  Section 3.2.3

The terminal assignment is identical for the SIREL SMD and SIREL Ex.  $\rightarrow$  Figure 11

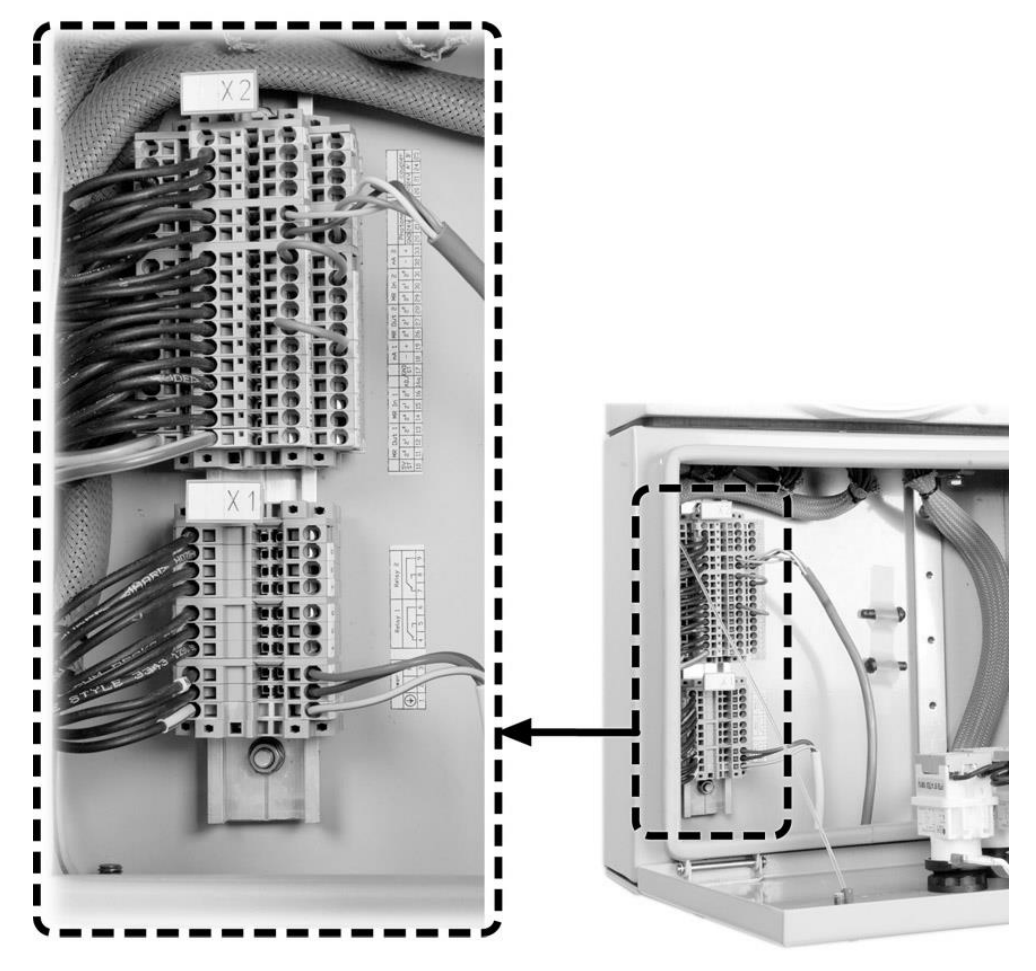

Figure 10: Position of SIREL Ex terminals

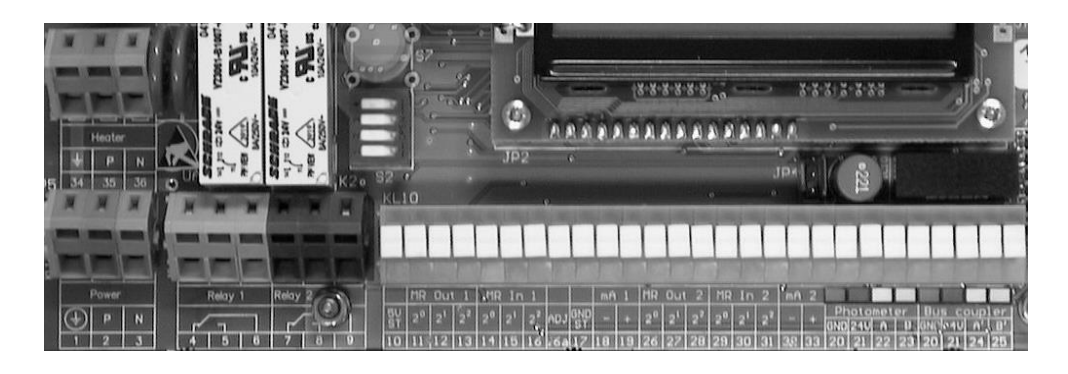

Figure 11: Terminal block for SIREL SMD 100..240 VAC.

Make up the electrical connections in the following order:

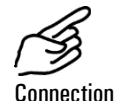

Terminals Used for Remarks SIREL SMD: Connect 1. 20..23 Connection to photometer wires to the terminal block according to color coding. SIREL Ex: Connect wires according to numbering. 2. 4 - 5 - 6 Relay output 1 The relay outputs are freely configurable. 7 - 8 - 9 Relay output 2  $\rightarrow$  Reference Handbook 18 - 19 Reading output for 0/4 .. 20 mA, max. bur-1<sup>st</sup> meas. angle den 600  $\Omega$ (90° reading in the case of If unused, these terminals dual-angle instrument) must be shorted with a jumper! 32 - 33 Reading output for Provided on dual-angle 2<sup>nd</sup> meas. angle (25° readinstrument only. ing in the case of dual-If unused, these terminals angle instrument) must be shorted with a iumper! 10..17 3. Control signals for  $\rightarrow$  Reference Handbook 1<sup>st</sup> meas. angle 26 .. 31 Control signals for Provided on dual-angle 2<sup>nd</sup> meas. angle instrument only. 16a Control signal for sensor  $\rightarrow$  Reference Handbook check 24 - 25 Connection to bus coupler → Reference Handbook 1 - 2 - 3 100 .. 240 V, 4 Mains voltage 47 .. 63 Hz or 18 ..

30 VDC, 25 W

# 3.3 Initial start-up

For the initial start-up, work through the following table. If you run into trouble, consult Section 6.

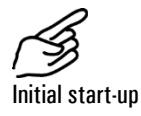

|    | Action                                                                                                    | Remarks                                                                                                    |
|----|----------------------------------------------------------------------------------------------------|----------------------------------------------------------------------------------------------------|
| 1. | Check to make sure the photometer<br>and control unit are properly in-<br>stalled and connected.                 | $\rightarrow$ Sections 3.1 and 3.2.                                                                                              |
| 2. | Activate the power supply to the control unit.                                                                   | After a few seconds, either one or<br>two readings appear on the control<br>unit display (depending on instru-<br>ment version). |
| 3. | Set the language spoken in your region. $\rightarrow$ Section 4.5                                                | Now the menu texts will appear in the desired language.                                                                          |
| 4. | Run through a sensor check. $\rightarrow$ Section 6.3                                                            | If no fault message has appeared,<br>the photometer is ready to start<br>measuring.                                              |
| 5. | Set the measuring range required for your duty conditions. $\rightarrow$ Section 4.6                             | If automatic range switching is de-<br>sired (standard), you can skip this<br>step.                                              |
| 6. | Set the relay functions to suit your measuring duty. $\rightarrow$ Section 4.7                                   |                                                                                                    |
| 7. | Protect your settings against unau-<br>thorized manipulation with an ac-<br>cess code. $\rightarrow$ Section 4.9 | If you don't need an access code,<br>skip this step.                                                                             |

# 4 **Operation**

# 4.1 Operating elements and display SIREL SMD

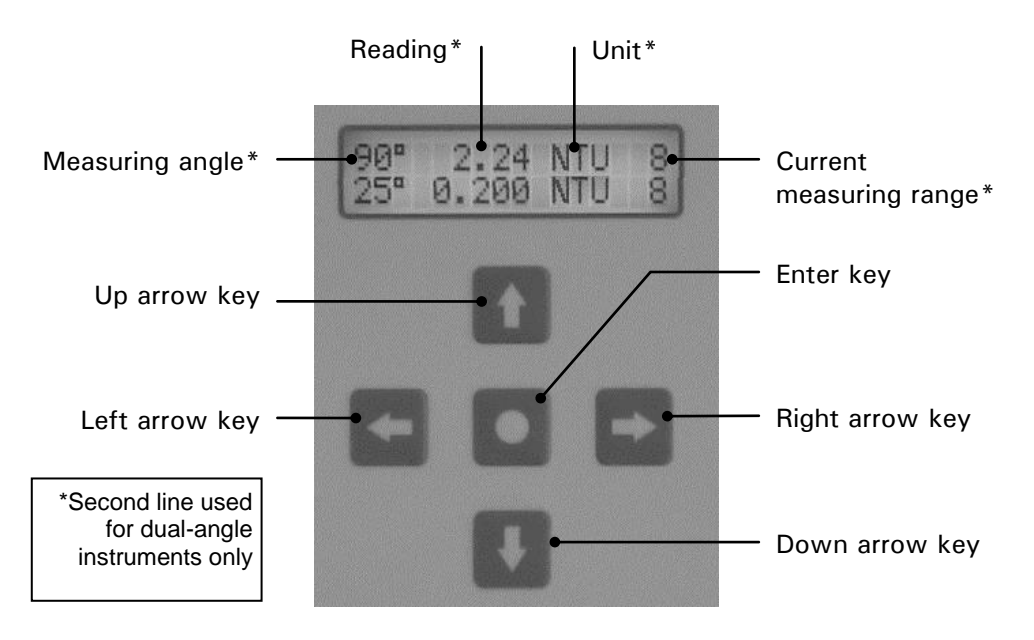

Figure 12: Operating elements and display.

Key functions

| $\uparrow/\downarrow$        | •                                              | Switch from one menu line to another<br>Switch from numerical data to editing mode (see below) |
|------------------------------|------------------------------------------------|------------------------------------------------------------------------------------------------|
| ←/→                          | •                                              | Switch between functions in a menu line                                                        |
|                              | •                                              | Change the function values and/or change the decimal place of                                  |
|                              |                                                | a numerical value in editing mode (see below)                                                  |
| $\leftarrow$ + $\rightarrow$ | •                                              | Press simultaneously to return to normal operation                                             |
| 0                            | Activate the editing mode (display shows "><") |                                                                                                |
|                              | •                                              | Enter the setting (confirmation)                                                               |

# 4.2 Control components and display of the SIREL Ex

The operator prompting of the SIREL Ex is identical to that of the SIREL SMD. Only the integrated keyboard and the housing differentiate the SIREL Ex from the SIREL SMD.

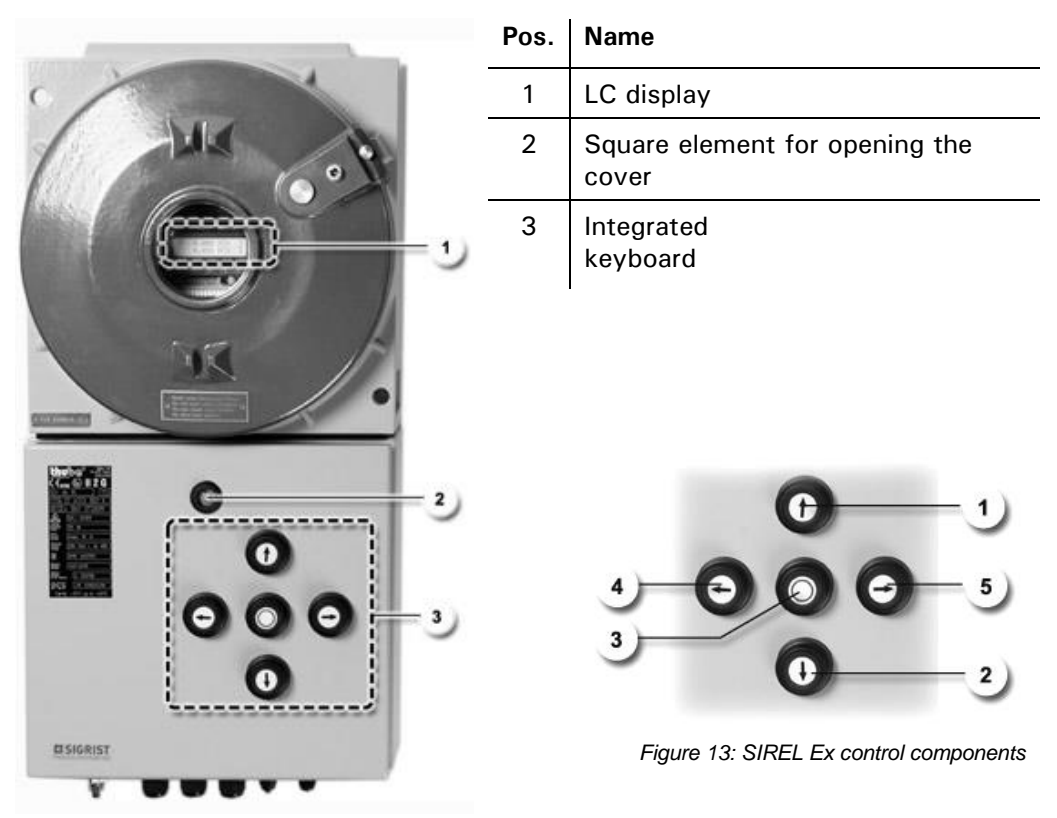

Figure 14: SIREL Ex

| Key functions, | Pos. | Symbols | Key functions                                                                                                    |
|----------------|------|---------|----------------------------------------------------------------------------------------------------|
| SINEL EX       | 1, 2 | ↑/↓     | <ul> <li>Switch from one menu line to another</li> <li>Switch from numerical data to editing mode (see below)</li> </ul>                                                         |
|                | 4, 5 | ₽/₽     | <ul> <li>Switch between functions in a menu line</li> <li>Change the function values and/or change the decimal place of a numerical value in editing mode (see below)</li> </ul> |
|                | 4, 5 | ⋸+⋺     | Press simultaneously to return to normal operation                                                                                                    |
|                | 3    | 0       | <ul> <li>Activate the editing mode (display shows "&gt;&lt;")</li> <li>Enter the setting (confirmation)</li> </ul>                                                               |

### 4.3 Normal operation

Whenever the instrument is switched on, it is in normal operation. The current reading/measuring range are displayed continuously (or two readings in the case of a dual-angle instrument).

In addition, displays like these examples may appear:

| The display         | means                                                                                          | In this case, you should                                                                                                    |
|---------------------|------------------------------------------------------------------------------------------------|----------------------------------------------------------------------------------------------------|
| 90° **** NTU 1      | that the reading is<br>outside the current<br>measuring range<br>(measuring range<br>overrun). | <ul> <li>make sure the medium's turbidity does not exceed 2000 NTU.</li> <li>ignore the display if your process happens to be in an abnormal phase.</li> </ul> |
| **** Fault ****<br> | that a malfunction has occurred.                                                               | try to pinpoint the mal-<br>function. $\rightarrow$ Section 6                                                                                                  |

Table 2: Display examples and what they mean.

To display the extremes of the measuring range currently set, press one of the keys  $\square$  or  $\square$ . No other action need be taken at the control unit for normal operation.

#### 4.4 Service mode

The photometer is configured in the service mode. Normal measuring operation is interrupted and a guidance menu appears on the display.

|    | Action                                               | Display (Example)        | Remarks                                                         |
|----|------------------------------------------------------|--------------------------|-----------------------------------------------------------------|
| 1. | Ţ                                                    | Access code<br>> 00000 < | If no personal access<br>code has been set, go on<br>to step 3. |
| 2. | Enter code:<br>1/1 change number<br>F/D change place | Access code <            | Here enter your own ac-<br>cess code.                           |
| 3. | 0                                                    | * SENSOR *<br>* CHECK *  | Instrument in service mode.                                     |

By pressing keys  $\boxdot$  and  $\boxdot$  simultaneously, you can return from the menu level to the normal measuring mode at any time.

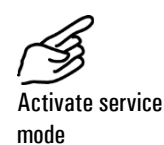

| Relays in the service mode: | Relay function | State       | Remarks                                                     |
|-----------------------------|----------------|-------------|-------------------------------------------------------------|
|                             | AL (alarm)     | passive     | no alarm                                                    |
|                             | LI (limit)     | deactivated | no limit exceeded                                           |
|                             | SE (service)   | set         | instrument in service mode                                  |
|                             | CH (check)     | deactivated | activated only when sensor check is initiat-<br>ed manually |

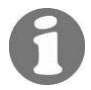

Depending on the configuration, the reading output either goes to 0/4 mA or remains frozen at the last value measured.  $\rightarrow$  Reference Handbook

#### Setting the national language 4.5

Set your national language for the menus and messages this way:

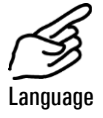

|    | Action                                               | Display (Example)         | Remarks                                                        |
|----|------------------------------------------------------|---------------------------|----------------------------------------------------------------|
| 1. | J                                                    | Zugriffscode<br>> 00000 < | If no individual access<br>code was set, proceed to<br>step 3. |
| 2. | Enter code:<br>1/山 change number<br>드/크 change place | Zugriffscode<br>> <       | Enter your own access<br>code here.                            |
| 3. | 0                                                    | * SENSOR *<br>* CHECK *   | Instrument in service mode.                                    |
| 4. | 4 x 💷                                                | * KONFIGURIEREN*          |                                                                |
| 5. | -                                                    | > Sprache <<br>Deutsch    |                                                                |
| 6. | 0                                                    | Sprache<br>> Deutsch <    | Activate editing mode.                                         |
| 7. | Select language:<br>단/크                              | Sprache <                 |                                                                |
| 8. | 0                                                    | > Language <              | Confirm selection.                                             |
| 9. |                                                      | 90° 2.23 NTU 5            | Instrument in normal op-<br>eration.                           |

## 4.6 Setting the measuring range

On the dual-angle instrument, the measuring ranges for the  $90^{\circ}$  and  $25^{\circ}$  measurements can be set separately. If "Automatic" is set, the photometer switches automatically to the optimum measuring range for the momentary measurement.

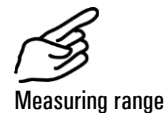

|    | Action                                                                                | Display (Example)              | Remarks                                                        |
|----|---------------------------------------------------------------------------------------|--------------------------------|----------------------------------------------------------------|
| 1. | J                                                                                     | Access code <                  | If no individual access<br>code was set, proceed to<br>step 3. |
| 2. | Enter code:<br>1/山 change number<br>드/크 change place                                  | Access code<br>> <             | Enter your own access code here.                               |
| 3. | 0                                                                                     | * SENSOR *<br>* CHECK *        | Instrument in service mode.                                    |
| 4. | 2 x 🞚                                                                                 | * MEAS.RANGE *<br>* LIMITS *   |                                                                |
| 5. | Select meas. angle:<br>(1 <sup>st</sup> meas. angle)<br>(2 <sup>nd</sup> meas. angle) | > Meas.range xx<<br>Automatic  |                                                                |
| 6. | 0                                                                                     | Meas.range xx<br>> Automatic < | Activate editing mode.                                         |
| 7. | Select meas. range:<br>드/크                                                            | Meas.range xx<br>> <           | ightarrow Table 3 below.                                       |
| 8. | 0                                                                                     | > Meas.range xx<               | Confirm selection.                                             |
| 9. |                                                                                       | 90° 2.23 NTU 5                 | Instrument in normal op-<br>eration.                           |

| Meas. range No. | Meas. span<br>(standard)                   | Meas. span<br>(user-specific) |
|-----------------|--------------------------------------------|-------------------------------|
| 1               | 0 2000 NTU                                 |                               |
| 2               | 0 500 NTU                                  |                               |
| 3               | 0 100 NTU                                  |                               |
| 4               | 0 50 NTU                                   |                               |
| 5               | 0 20 NTU                                   |                               |
| 6               | 0 10 NTU                                   |                               |
| 7               | 0 5 NTU                                    |                               |
| 8               | 0 2 NTU                                    |                               |
| MR inputs       | Remote range so $\rightarrow$ Reference Ha | witching<br>Indbook           |
| Automatic       | 0 2000 NTU                                 |                               |

Table 3: Measuring ranges

If you need different measuring ranges, have a SIGRIST service technician adapt these and enter new ranges in "user-specific" column.

## 4.7 Setting the relay functions

The control unit has two relay outputs ( $\rightarrow$  Section 3.2), the functions of which are freely configurable. Several functions can be assigned to a given relay simultaneously. The relay in question is activated whenever **one** of the configured functions becomes active (OR link).

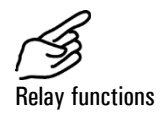

|    | Action                                               | Display (Example)             | Remarks                                                        |
|----|------------------------------------------------------|-------------------------------|----------------------------------------------------------------|
| 1. | J                                                    | Access code<br>> 00000 <      | If no individual access<br>code was set, proceed to<br>step 3. |
| 2. | Enter code:<br>1/山 change number<br>드/크 change place | Access code<br>> <            | Enter your own access<br>code here.                            |
| 3. | 0                                                    | * SENSOR *<br>* CHECK *       | Instrument in service mode.                                    |
| 4. | 4 x 💷                                                | * CONFIGURATION*              |                                                                |
| 5. | 8 x ⊐                                                | > Relay 1 <<br>li al se ch in | Configure relay 1.                                             |
| 6. | 0                                                    | Relay 1<br>>li al se ch in<   | Activate editing mode.                                         |

|     | Action                               | Display (Example)             | Remarks                                                        |
|-----|--------------------------------------|-------------------------------|----------------------------------------------------------------|
| 7.  | Assign functions:                    | Relay 1                       | li* limit <b>1</b> exceeded                                    |
|     | ⊡/⊡ function<br>on/off<br>⊡/⊡ change |                               | al alarm (fault oc-<br>curred)                                 |
|     | function                             |                               | se instrument in ser-<br>vice mode                             |
|     |                                      |                               | ch sensor check run-<br>ning                                   |
|     |                                      |                               | in relay inverted                                              |
|     |                                      |                               | * Functions written in<br>CAPITALS are activated<br>(e.g. LI). |
| 8.  | 0                                    | > Relay 1 <<br>LI al se ch in | Confirm selection.                                             |
| 9.  | ⊐                                    | > Relay 2 <<br>li AL se ch in | Configure relay 2.                                             |
| 10. | 0                                    | Relay 2<br>>li AL se ch in<   | Activate editing mode.                                         |
| 11. | Assign functions:                    | Relay 2                       | li* limit 2 exceeded                                           |
|     | □/⊡ function<br>on/off<br>⊡/⊡ change | VLI AL SE CH INC              | al alarm (fault oc-<br>curred)                                 |
|     | function                             |                               | se instrument in ser-<br>vice mode                             |
|     |                                      |                               | ch sensor check run-<br>ning                                   |
|     |                                      |                               | in relay inverted                                              |
|     |                                      |                               | * Functions written in<br>CAPITALS are activated<br>(e.g. LI). |
| 12. | 0                                    | > Relay 2 <<br>li AL se ch in | Confirm selection.                                             |
| 13. | ਜ਼+금 (simultaneous)                  | 90° 2.23 NTU 5                | Instrument in normal op-<br>eration.                           |

0

\* If you have configured one or two relays as limits, you still have to set the thresholds.  $\rightarrow$  Section 4.8

## 4.8 Setting the limits

Note: In order to use the limits, it is necessary to configure the relay outputs accordingly.  $\rightarrow$  Section 4.7

Up to two limits, with upper and lower thresholds, can be programmed.  $\rightarrow$  Figure 15 If the reading reaches the *upper threshold*, the limit is activated; it remains activated until the reading falls back below the *lower threshold*. On the dual-angle instrument, it is also possible to make a setting for each limit indicating whether it should react to the 90° or the

25° reading.

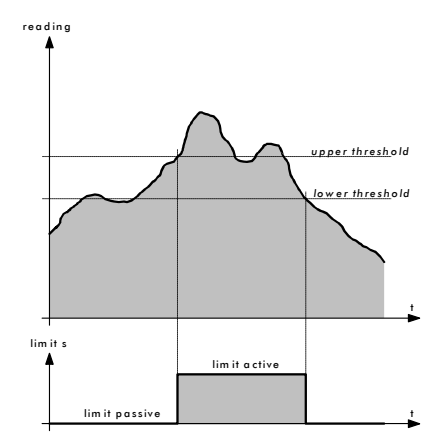

Figure 15: Upper and lower thresholds of a limit.

One or two limits are available only if the relays are programmed accordingly.  $\rightarrow$  Section 4.7

|     | Action                                               | Display (Example)              | Remarks                                                        |
|-----|------------------------------------------------------|--------------------------------|----------------------------------------------------------------|
| 1.  | Ţ                                                    | Access code<br>> 00000 <       | If no individual access<br>code was set, proceed to<br>step 3. |
| 2.  | Enter code:<br>①/① change number<br>드/크 change place | Access code<br>> <             | Enter your own access code here.                               |
| 3.  | 0                                                    | * SENSOR *<br>* CHECK *        | Instrument in service mode.                                    |
| 4.  | 2 x 🗉                                                | * MEAS.RANGE *<br>* LIMITS *   | For single-angle instru-<br>ment, proceed to step 9.           |
| 5.  |                                                      | > LI1 source <<br>Meas.value90 | $LI1 = 1^{st}$ limit<br>$LI2 = 2^{nd}$ limit                   |
| 6.  | 0                                                    | LI1 source<br>> Meas.value90 < | Activate editing mode.                                         |
| 7.  | Select source:<br>⊑/⊐                                | LI1 source <                   | Enter which reading the limit should react to.                 |
| 8.  | 0                                                    | > LI1 source <                 | Confirm selection.                                             |
| 9.  | -                                                    | > Upper limit1 <<br>2.000 NTU  |                                                                |
| 10. | 0                                                    | Upper limit1<br>> 2.000 NTU <  | Activate editing mode.                                         |

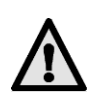

Limits

|     | Action                                                        | Display (Example)              | Remarks                                                           |
|-----|---------------------------------------------------------------|--------------------------------|-------------------------------------------------------------------|
| 11. | Set upper threshold:<br>1/山 change number<br>드/크 change place | Upper limit1 <                 | Now set the value at<br>which the limit should<br>switch on.      |
| 12. | 0                                                             | > Upper limit1 <               | Confirm entry.                                                    |
| 13. | ∍                                                             | > Lower limit1 <<br>0.900 NTU  |                                                                   |
| 14. | 0                                                             | Lower limit1<br>> 0.900 NTU <  | Activate editing mode.                                            |
| 15. | Set lower threshold:<br>1/山 change number<br>드/크 change place | Lower limit1 > <               | Now set the value at<br>which the limit should<br>switch off.     |
| 16. | 0                                                             | > Lower limit1 <               | Confirm entry.                                                    |
| 17. | $\rightarrow$                                                 | > LI2 source <<br>Meas.value25 | Same procedure for $2^{nd}$<br>limit $\rightarrow$ steps 6 to 16. |
| 18. | E+∃ (simultaneous)                                            | 90° 2.23 NTU 5                 | Instrument in normal oper-<br>ation.                              |

# 4.9 Setting the access code

You can set your own access code to protect your DualScat Ex settings against unauthorized manipulation.

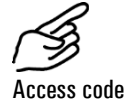

|    | Action                                                 | Display (Example)         | Remarks                                                        |
|----|--------------------------------------------------------|---------------------------|----------------------------------------------------------------|
| 1. | J                                                      | Access code<br>> 00000 <  | If no individual access<br>code was set, proceed to<br>step 3. |
| 2. | Enter code:<br>1/山 change number<br>드/크 change place   | Access code <> <          | Enter your own access<br>code here.                            |
| 3. | 0                                                      | * SENSOR *<br>* CHECK *   | Instrument in service mode.                                    |
| 4. | 4 x I                                                  | * CONFIGURATION*          |                                                                |
| 5. | 3 x 🗉                                                  | > Access code < 000000    |                                                                |
| 6. | 0                                                      | Access code<br>> 000000 < | Activate editing mode.                                         |
| 7. | Enter new code:<br>1/J change number<br>/ change place | Access code <> <          | Enter new code below to<br>make sure you don't for-<br>get it! |

|    | Action             | Display (Example) | Remarks                              |
|----|--------------------|-------------------|--------------------------------------|
| 8. | 0                  | > Access code <   | Confirm selection.                   |
| 9. | □+⊡ (simultaneous) | 90° 2.23 NTU 5    | Instrument in normal op-<br>eration. |

| New access code: |  |  |  |  |  |  |  |
|------------------|--|--|--|--|--|--|--|
|------------------|--|--|--|--|--|--|--|

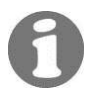

A forgotten access code can be deleted only by a SIGRIST service technician!

### 4.10 Additional possibilities

This documentation describes only those options that are required for initial start-up and normal operation of the instrument.

Many other parameters are available to enable you to adapt the DualScat Ex perfectly to your specific duty requirements. Just to mention a couple: You can alter the behavior of the reading outputs, or you can test the instrument in the manual mode.

Consult the Reference Handbook supplied with your instrument to learn about all the things you can do with your SIGRIST DualScat Ex photometer.

# 5 Servicing

## 5.1 Service schedule

Recommended servicing work:

| When                             | Who                       | What                                                                                                    | Purpose                                                                                                    |
|----------------------------------|---------------------------|----------------------------------------------------------------------------------------------------|----------------------------------------------------------------------------------------------------|
| Once a<br>year or as<br>needed   | User                      | Check the dry chamber $\rightarrow$ Section 5.2                                                          | Absolutely essential for main-<br>taining detection accuracy and<br>protecting the electronics.            |
| Once a<br>year or as<br>needed   | User                      | Replace desiccant<br>in sensor head<br>$\rightarrow$ Section 5.3                                         | Absolutely essential for main-<br>taining detection accuracy.                                              |
| Once a<br>year or as<br>needed   | User                      | Clean the sensor head $\rightarrow$ Section 5.4                                                          | Absolutely essential for main-<br>taining detection accuracy. In-<br>terval depends on medium.             |
| Once a<br>year or as<br>needed   | User                      | Replace O-ring<br>60 x 3 from sensor<br>head and blanking<br>glass or plate<br>$\rightarrow$ Section 5.5 | Absolutely essential for sus-<br>taining proper operation.                                                 |
| Once a<br>year or as<br>needed   | User                      | Recalibrate the photometer $\rightarrow$ Section 5.6                                                     | Advisable for maintaining de-<br>tection accuracy. Interval de-<br>pends on medium.                        |
| Every 2<br>years                 | Service or-<br>ganization | Replace seals                                                                                            | Absolutely essential for sus-<br>taining proper operation.                                                 |
| Every 5<br>years or as<br>needed | Service or-<br>ganization | Replace the flow<br>cell windows                                                                         | Advisable for maintaining de-<br>tection accuracy. Interval de-<br>pends on medium and duty<br>conditions. |

Table 4: Service schedule.

## 5.2 Replacement of desiccant in the Ex enclosure

Never open the photometer when cold product is flowing through the pipes. Try to do this work during a sterilization phase or when the product is at least at room temperature.

The dry chamber contains a desiccant to protect the optics/electronics against moisture. The desiccant must be replaced whenever a message to this effect appears on the display.  $\rightarrow$  Section 6.2

| A                 |    | Action                                                                                                    |                                                                                                   |
|-------------------|----|----------------------------------------------------------------------------------------------------|---------------------------------------------------------------------------------------------------|
| Replace desiccant | 1. | Disconnect the power supply to the control unit.                                                                                                    |                                                                                                   |
|                   | 2. | A Wait 10 minutes before continuing.                                                                                                    | Allows instrument to cool<br>to a safe temperature level<br>and residual charges to<br>dissipate. |
|                   | 3. | Unscrew socket head screw A by about<br>½ turn and remove the locking ring.                                                                                                    |                                                                                                   |
|                   | 4. | Unscrew nut B far enough to be able to<br>swing the locking strap easily. Now remove<br>the closure clamp and then the enclosure.                                                                                                    | B                                                                                                 |
|                   | 5. | Remove the desiccant and dispose of it as directed in the disposal table in Section 9.                                                                                                    |                                                                                                   |
|                   | 6. | Remove the new desiccant from it protec-<br>tive pouch and insert it as shown in the ad-<br>jacent illustration (Spares $\rightarrow$ Section 10).<br>Press the desiccant all the way into the<br>holder, so that it cannot come into contact<br>with the enclosure. |                                                                                                   |
|                   |    | $ \widehat{\mathbf{M}} \text{ Reclose the enclosure immediately to} \\ \text{prevent the desiccant from absorbing ambient moisture.} \\ \widehat{\mathbf{M}} \text{ The cable gland must match the flat side of the mounting plate.} $                               |                                                                                                   |
|                   | 7. | Put on the closure clamp, swing the locking<br>strap back in place, and retighten the nut B.                                                                                                    | B                                                                                                 |

|    | Action                                                                                             |  |
|----|----------------------------------------------------------------------------------------------------|--|
| 3. | Replace the locking ring and retighten socket head screw A.                                        |  |
| 9. | Restore the power supply to the control<br>unit and restart the instrument in normal<br>operation. |  |

0

If you find you have to replace the desiccant frequently, have a SIGRIST service technician check whether the Ex enclosure is still tight.

# $\wedge$

## 5.3 Replacement of desiccant in the sensor head

Never open the photometer when cold product is flowing through the pipes. Try to do this work during a sterilization phase or when the product is at least at room temperature.

.

The desiccant in the sensor head can be replaced during normal operation.

| (Sig                                 |    | Action                                                           |                                                                                                   |
|--------------------------------------|----|------------------------------------------------------------------|---------------------------------------------------------------------------------------------------|
| Replace desiccant in the sensor head | 1. | Disconnect the power supply to the control unit.                 |                                                                                                   |
|                                      | 2. | A Wait 10 minutes before continuing.                             | Allows instrument to cool<br>to a safe temperature<br>level and residual charges<br>to dissipate. |
|                                      | 3. | Remove the six screws around the periphery of the sensor head.   |                                                                                                   |
|                                      | 4. | Withdraw the back part of the instrument out of the sensor head. |                                                                                                   |

|     | Action                                                                                                    |   |
|-----|----------------------------------------------------------------------------------------------------|---|
| 5.  | Remove the two screws from the desiccant holder.                                                                                  |   |
| 6.  | Replace the desiccant disk.                                                                                                    |   |
|     | A Be sure to insert dust protector (A) first!                                                                                     |   |
| 7.  | Remove the moisture indicator by unscrew-<br>ing the two screws (A), then install the new<br>indicator.                           | A |
| 8.  | Clean the optics with a cotton rag (entire<br>surface, see arrow).                                                                |   |
| 9.  | Reattach the desiccant holder using the two<br>screws (i.e. step 5 in reverse) and reassem-<br>ble the unit with the sensor head. |   |
| 10. | Loosen hex-head screw on the sensor head<br>to allow excess air to escape.                                                        |   |

|     | Action                                                                       |  |
|-----|------------------------------------------------------------------------------|--|
| 11. | Slide the back part of the instrument in place and retighten the six screws. |  |
| 12. | Be sure to retighten the hex-head screw (step 10)!                           |  |

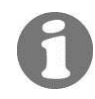

If you find you have to replace the desiccant frequently, have a SIGRIST service technician check whether the Ex enclosure is still tight.

# 5.4 Cleaning the sensor head

Any fouling of the sensor head will be largely compensated by DualScat Ex. But after a certain amount of duty time – depending on the service conditions and the medium – the extent of fouling may become too great to be compensated.

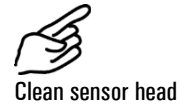

|    | Action                                                                                                    |  |
|----|----------------------------------------------------------------------------------------------------|--|
| 1. | Make sure the product pipe is empty.                                                                                                    |  |
| 2. | Disconnect the power supply to the control unit.                                                                                                    |  |
| 3. | Remove the photometer from the product pipe.                                                                                                    |  |
| 4. | Clean the sensor head including the glass (ar-<br>row) with an acidic, nonabrasive cleaning<br>agent and a soft, lint-free rag.<br>Do not use any other cleaning methods or<br>cleaning agents! |  |
| 5. | Remove the blanking glass or blanking plate<br>opposite the photometer from the in-line<br>housing (arrow) and clean its inner surface<br>the same way.                                         |  |
| 6. | Mount the blanking glass or blanking plate<br>and the photometer on the pipe and restart<br>the instrument.                                                                                     |  |

# 5.5 Replacing the O-ring 60 x 3 on the sensor head or replacing the blanking glass / blanking plate

|    | Action                                                                                                    |        |
|----|----------------------------------------------------------------------------------------------------|--------|
| 1. | Make sure the product pipe is empty.                                                                                                    |        |
| 2. | Disconnect the power supply to the SIREL control unit.                                                                                                    |        |
|    | Make sure the product pipe remains empty during the entire procedure!                                                                                                    |        |
| 3. | Remove the photometer from the product pipe.                                                                                                    |        |
| 4. | Remove the O-ring and replace it with a new, clean O-ring.                                                                                                    |        |
| 5. | Remove the closure clamp (X) on the side of<br>the blanking glass or plate, then remove the<br>lock ring (Y).                                                                                   | Y<br>X |
|    | Scratches on the blanking glass can lead to incorrect measurements:                                                                                                    |        |
|    | Ensure that no scratches occur on the black-<br>ened outer face and uncoloured inner face<br>when installing and removing the blanking<br>glass. Always handle the blanking glass with<br>care. |        |
| 6. | Press the blanking glass or plate out of the<br>Varivent housing (from the photometer side).                                                                                                    |        |

|     | Action                                                                                                    |   |
|-----|----------------------------------------------------------------------------------------------------|---|
| 7.  | If only the O-ring on the blanking glass or plate needs to be replaced, then proceed as follows:                                                                                                    | + |
|     | <ol> <li>Remove the old O-ring from the blanking<br/>glass or plate.</li> <li>Clean the groove (see arrow) on the blank-<br/>ing glass or plate with a cotton bud and eth-<br/>anol, when necessary.</li> <li>Insert the new O-ring into the groove.</li> </ol> |   |
| 8.  | Insert the blanking glass or plate with O-ring into the opening on the Varivent housing.                                                                                                    |   |
| 9.  | Place the lock ring on the blanking glass or plate and fasten it with the closure clamp.                                                                                                    |   |
| 10. | Reattach the photometer in the product pipe.                                                                                                    |   |
| 11. | Restore the power supply to the SIREL con-<br>trol unit.                                                                                                    |   |

## 5.6 Recalibrating the photometer

Recalibration of the photometer can cause the readings to differ from the previous ones, because the instrument is readjusted to a fixed reference standard.

Recalibration can be carried out in either of two ways:

- Recalibrate using a checking unit supplied by SIGRIST with a built-in solid reference. This is the method we recommend. → Section 5.6.1
- Recalibrate with formazine. To do so, you must be able to prepare or procure an 8 NTU standard suspension of sufficient accuracy (better than ±2%). → Section 5.6.2

#### 5.6.1 Preparations for recalibration with the checking unit

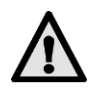

Make sure to use the proper SIGRIST checking unit: the serial number printed on the calibration unit must match with the instrument serial number!

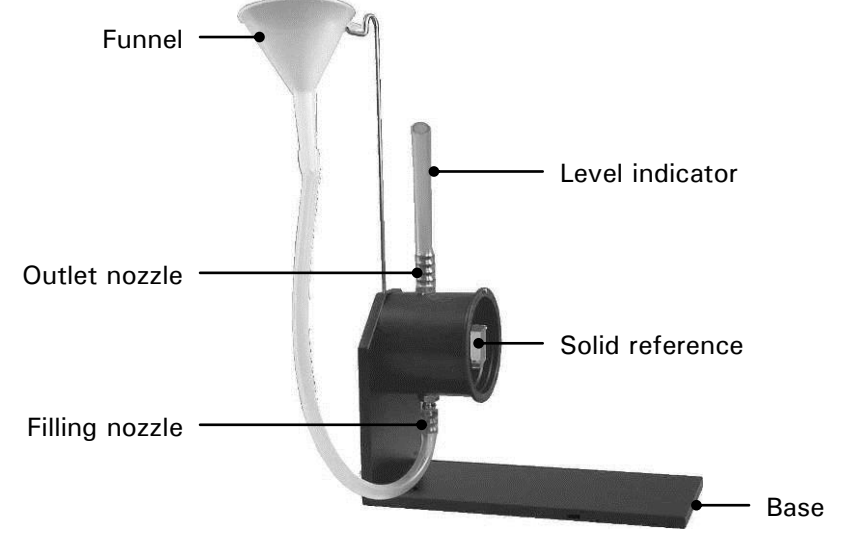

Figure 16: SIGRIST checking unit.

|   | Action                                                                                                    |                                                                                                    |
|---|----------------------------------------------------------------------------------------------------|----------------------------------------------------------------------------------------------------|
| 1 | Make sure the product pipe is empty, dis-<br>connect the power supply to the control unit,<br>and remove the photometer from the pipe.                                                                                                    |                                                                                                    |
| 2 | Clean the sensor head as directed in Section 5.4.                                                                                                    |                                                                                                    |
| 3 | Remove the calibration unit <b>supplied with the</b><br><b>instrument</b> from its box. Clean the calibration<br>unit, inside and out, with a soft, lint-free rag.                                                                                                    | Make sure the serial<br>number printed on the<br>calibration unit matches<br>with the instrument serial<br>number. |
| 4 | <ul> <li>Set the checking unit vertically on a flat surface. Align the photometer so that the groove on the sensor head mates with the guide pin on the checking unit.</li> <li>Be very careful not to insert the photometer into the checking unit turned incorrectly or to rotate it during insertion, because this would damage the solid reference!</li> </ul> |                                                                                                    |

Preparations for checking unit

|     | Action                                                                                                    |                                                        |
|-----|----------------------------------------------------------------------------------------------------|--------------------------------------------------------|
| 5.  | Insert the photometer into the checking unit<br>and clamp it firmly in place.                                                                        |                                                        |
| 6.  | Turn the entire assembly to the horizontal position and place the filling funnel on top $(\rightarrow$ Figure 16).                                   |                                                        |
| 7.  | Switch on the power supply to the control<br>unit and let the instrument warm up for at<br>least 3 minutes.                                          |                                                        |
| 8.  | Fill in distilled water carefully through the funnel (A) until the level indicator is about half full of water (B).                                  |                                                        |
|     | Make sure no bubbles are created when the<br>water flows into the checking unit, so that<br>no troublesome bubbles occur inside it.                  | B                                                      |
| 9.  | Carry out the recalibration on the control unit as directed in Section 5.6.3.                                                                        | The nominal value(s) are printed on the checking unit. |
| 10. | Drain the checking unit, remove the photom-<br>eter and replace it in your product pipe.<br>$\rightarrow$ Section 3.1                                |                                                        |
| 11. | Restart the instrument in normal operation.                                                                                                    |                                                        |
| 12. | Clean and dry the checking unit, inside and<br>out, with a soft, lint-free rag. If severely<br>fouled, use an acidic, nonabrasive cleaning<br>agent. |                                                        |
|     | Do not use any other cleaning methods or<br>cleaning agents!                                                                                         |                                                        |

#### Action

**13.** Stow the checking unit in the case supplied for this purpose.

To make sure the checking unit remains in perfect condition, always keep it protected against dirt, moisture, frost and temperatures above  $+80^{\circ}$ C.

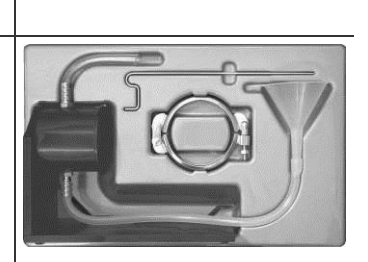

#### 5.6.2 Preparations for recalibrating with formazine

To recalibrate the photometer with formazine, a suitable test setup is required. You can use an empty standard in-line housing ( $\rightarrow$  Figure 17), the lower opening of which is closed off with an end plate, or the SIGRIST checking unit with removed solid reference (two screws must be removed in this case).  $\rightarrow$  Figure 16

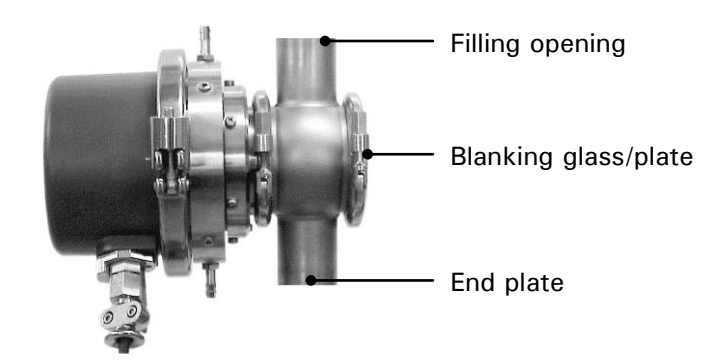

Figure 17: Test setup for formazine recalibration.

|    | Action                                                                                                    |  |
|----|----------------------------------------------------------------------------------------------------|--|
| 1. | From a formazine stock solution, prepare a dilu-<br>tion of 6 8 NTU (calibration suspension). You<br>will find a recipe for producing the formazine<br>stock solution in the Reference Handbook. |  |
|    | The more accurately you know the value of the calibration suspension, the more precisely you will be able to recalibrate the instrument.                                                         |  |
| 2. | Make sure the product pipe is empty, discon-<br>nect the power supply to the control unit, and<br>remove the photometer from the pipe.                                                           |  |
| 3. | Clean the sensor head as directed in Section 5.4.                                                                                                    |  |
| 4. | Insert the photometer into your test setup and clamp it firmly in place. Make sure it is correctly aligned. $\rightarrow$ Figure 8                                                               |  |

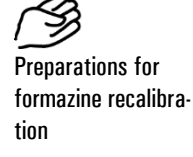

|     | Action                                                                                                    |  |
|-----|----------------------------------------------------------------------------------------------------|--|
| 5.  | Reconnect the power supply to the control unit<br>and let the instrument warm up for at least<br>3 minutes.                        |  |
| 6.  | Flush out the test setup two or three times with the calibration suspension.                                                       |  |
| 7.  | Fill calibration suspension carefully into the test setup until it is completely full.                                             |  |
|     | Be careful not to allow any bubbles to form dur-<br>ing filling, because air bubbles inside the test<br>setup could cause trouble. |  |
| 8.  | Make sure the measuring chamber is protected against outside light.                                                                |  |
| 9.  | Carry out the recalibration on the control unit as directed in Section 5.6.3.                                                      |  |
| 10. | Drain the test setup, remove the photometer<br>and replace it in your product pipe.<br>$\rightarrow$ Section 3.1                   |  |
| 11. | Restart the instrument in normal operation.                                                                                        |  |

## 5.6.3 Recalibration procedure

The recalibration itself is carried out on the control unit.

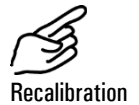

|    | Action                                                         | Display (Example)             | Remarks                                                                                                    |  |
|----|----------------------------------------------------------------|-------------------------------|----------------------------------------------------------------------------------------------------|--|
| 1. | Ţ                                                              | Access code <                 | If no individual access<br>code was set, proceed to<br>step 3.                                                                                                    |  |
| 2. | Enter code:<br>1/山 change number<br>드/크 change place           | Access code <                 | Enter your own access<br>code here.                                                                                                    |  |
| 3. | 0                                                              | * SENSOR *<br>* CHECK *       | Instrument in service mode.                                                                                                    |  |
| 4. | Ţ                                                              | * RECALIBRATION*              |                                                                                                    |  |
| 5. |                                                                | > Val.Adjust 90<<br>0.00 NTU  | On single-angle instrument:<br>depending on meas. angle<br>90° or 25°.                                                                                                 |  |
| 6. | 0                                                              | Val.Adjust 90<br>> 0.00 NTU < | Activate editing mode.                                                                                                    |  |
| 7. | Enter nominal value:<br>1/내 Wert ändern<br>도/금 Stelle wechseln | Val.Adjust 90<br>> ■.00 NTU < | Now enter the nominal<br>value of the checking unit<br>for the relevant measuring<br>angle or the precise value<br>of the calibration suspen-<br>sion in the NTU unit. |  |

|     | Action                                                                                                 | Display (Example)                     | Remarks                                                                                                    |
|-----|----------------------------------------------------------------------------------------------------|---------------------------------------|----------------------------------------------------------------------------------------------------|
| 8.  | 0                                                                                                    | > Val.Adjust 90<<br>34.5 NTU          | For single-angle instru-<br>ment, proceed to Point 12.                                                                                                    |
| 9.  | ∃                                                                                                    | > Val.Adjust 25<<br>0.00 NTU          |                                                                                                    |
| 10. | Enter nominal value:<br>1/□ change number<br>E/⊡ change place                                          | Val.Adjust 25<br>> <b>∭</b> .00 NTU < | Now enter the nominal<br>value of the checking unit<br>for the relevant measuring<br>angle or the precise value<br>of the calibration suspen-<br>sion in the NTU unit.                                                                                                    |
| 11. | 0                                                                                                    | > Val.Adjust 25<<br>3.50 NTU          |                                                                                                    |
| 12. |                                                                                                    | -Meas90 -Meas25<br>34.5 3.50          | Display of the detected<br>values without corrections.<br>If they are in line with the<br>previously entered nominal<br>values, no recalibration is<br>necessary; proceed to<br>Point 18.                                                                                                    |
| 13. | Ξ                                                                                                    | > Adju. <<br>Retain                   |                                                                                                    |
| 14. | 0                                                                                                    | Adju.<br>> Retain <                   |                                                                                                    |
| 15. | -                                                                                                    | Adju.<br>> Adapt <                    |                                                                                                    |
| 16. | 0                                                                                                    | Adju.<br>running                      | Compute the calibration factors.                                                                                                    |
| 17. | Wait until the<br>DualScat Ex has<br>computed the<br>calibration factors<br>and the display<br>changes | -Meas90 -Meas25<br>34.5 3.50          | Display of the "rough" ref-<br>erence values without de-<br>tected value corrections.<br>If "outside tolerance" ap-<br>pears on the display, the<br>nominal values and detect-<br>ed values differ too widely.<br>If this happens, check<br>whether the entered nomi-<br>nal values agree with the<br>values of the calibration<br>suspension or the checking<br>unit. |
| 18. |                                                                                                    | 90° 34.5 NTU 1<br>25° 3.50 NTU 1      | Instrument in normal oper-<br>ation.                                                                                                    |

The entered nominal values are stored internally and remain un-changed until the next recalibration.

# 6 Troubleshooting

# 6.1 Pinpointing causes of trouble

Work through the following table step by step to narrow down the possible causes of a malfunction. If the listed corrective steps fail to produce the desired results, please consult Customer Service.  $\rightarrow$  Section 6.4

| Perceived malfunction                     | Corrective steps                                                                                                    |  |  |
|-------------------------------------------|----------------------------------------------------------------------------------------------------|--|--|
| No display                                | - Make sure the supply voltage is actually applied to the control unit. $\rightarrow$ Section 3.2                                   |  |  |
|                                           | - Check fuses in the control unit. $\rightarrow$ Reference Handbook                                                                 |  |  |
| Fault message displayed                   | - Analyze the fault message. $\rightarrow$ Section 6.2                                                                              |  |  |
| Reading is very suspect                   | <ul> <li>Check whether the medium in the product pipe<br/>still meets the normal duty conditions.</li> <li>→ Section 1.5</li> </ul> |  |  |
|                                           | - Carry out a sensor check. $\rightarrow$ Section 6.3                                                                               |  |  |
|                                           | - Check whether the photometer is properly installed. $\rightarrow$ Section 3.1                                                     |  |  |
|                                           | <ul> <li>Check whether the service work has been carried out according to the Service Schedule.</li> <li>→ Section 5.1</li> </ul>   |  |  |
|                                           | - Check the dry chamber in the Ex enclosure. $\rightarrow$ Section 5.2                                                              |  |  |
|                                           | <ul> <li>Check the dry chamber in the sensor head.</li> <li>→ Section 5.3</li> </ul>                                                |  |  |
|                                           | - Clean the sensor head. $\rightarrow$ Section 5.4                                                                                  |  |  |
|                                           | - Calibrate the photometer. $\rightarrow$ Section 5.6                                                                               |  |  |
| No measured value output<br>signal (0 mA) | <ul> <li>This status signals that a fault has occurred in<br/>the photometer.</li> </ul>                                            |  |  |
|                                           | <ul> <li>Analyze the fault displayed fault message.</li> <li>→ Section 6.2</li> </ul>                                               |  |  |

# 6.2 Fault messages

If a malfunction occurs during operation, the display shows \*\*\*\* Fault \*\*\*\* with a fault message that can help pinpoint the cause of the trouble.

| Message Means      |                                                                                | Possible causes                                                                                                    |  |
|--------------------|--------------------------------------------------------------------------------|----------------------------------------------------------------------------------------------------|--|
| Connection<br>lost | The connection be-<br>tween the control unit<br>and the photometer is<br>lost. | <ul> <li>Open connection to photometer</li> <li>Defective electronics         <ul> <li>→ Service technician</li> </ul> </li> </ul>                                                             |  |
| Sealing            | The moisture monitor<br>in the DualScat Ex has<br>responded.                   | - Desiccant in sensor head is moist $\rightarrow$ Section 5.3                                                                                                    |  |
|                    |                                                                                | - Desiccant in Ex enclosure is moist $\rightarrow$ Section 5.2                                                                                                    |  |
|                    |                                                                                | - Moisture indicator defective $\rightarrow$ Service technician                                                                                                    |  |
|                    |                                                                                | <ul> <li>The seals in the sensor head are defective → Service technician</li> <li>→ Remove the photometer from the product pipe immediately to prevent flooding of the sensor head!</li> </ul> |  |
| Light source       | The detectors are not receiving any light.                                     | <ul> <li>Turbidity excessively high</li> <li>(&gt; 2000 NTU) in the product</li> <li>pipe</li> </ul>                                                                                           |  |
|                    |                                                                                | - Severely fouled sensor head $\rightarrow$ Section 5.4                                                                                                    |  |
|                    |                                                                                | - Defective light source $\rightarrow$ Service technician                                                                                                    |  |
| Measurement        | The detectors are re-<br>ceiving too much light.                               | <ul> <li>Photometer not installed in the<br/>product pipe</li> </ul>                                                                                                    |  |
|                    |                                                                                | - The cover on the mounting flange opposite the photometer is not in place $\rightarrow$ Section 3.1                                                                                           |  |
|                    |                                                                                | - Air bubbles/foam in the product pipe                                                                                                    |  |
|                    |                                                                                | - External light near the detection point (e.g. inspection window)                                                                                                    |  |
|                    |                                                                                | - DualScat Ex electronics defective $\rightarrow$ Service technician                                                                                                    |  |
| SensorCheck        | The automatic system check has failed.                                         | - Too much external light near<br>the detection point (e.g. inspec-<br>tion window)                                                                                                    |  |
|                    |                                                                                | - Defective optics/electronics $\rightarrow$ Service technician                                                                                                    |  |

| Message       | Means                                                                                            | Possible causes                                                                                                    |
|---------------|--------------------------------------------------------------------------------------------------|----------------------------------------------------------------------------------------------------|
| Current (1/2) | The reading output (1<br>or 2 in the case of the<br>dual-angle instrument)<br>is malfunctioning. | <ul> <li>Open connection terminals at the reading output</li> <li>→ Section 3.2</li> <li>Open current loop of the reading output</li> </ul> |
| Systemfault   | An internal system<br>fault has occurred.                                                        | - The parameter memory has lost its data $\rightarrow$ Service technician                                                                   |
|               |                                                                                                  | <ul> <li>The fault history is overfilled</li> <li>→ Service technician</li> </ul>                                                           |
| Temperature   | Excessive temperature in the Ex enclosure.                                                       | <ul> <li>Cooling system defective or<br/>lacking</li> </ul>                                                                                 |
|               |                                                                                                  | - Medium temperature too high                                                                                                    |

## 6.3 Carrying out a sensor check

The sensor check is an internal photometer plausibility check that, with the factory setting, is carried out automatically once a day. The checking interval can be changed without restriction or switched off entirely. Irrespective of this automatic mode, the sensor check can be initiated at any time either manually or by means of external control signals.  $\rightarrow$  Reference Handbook

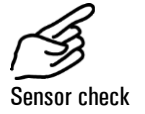

|    | Action                                               | Display (Example)          | Remarks                                                        |
|----|------------------------------------------------------|----------------------------|----------------------------------------------------------------|
| 1. | Ļ                                                    | Access code <              | If no individual access<br>code was set, proceed to<br>step 3. |
| 2. | Enter code:<br>1/⊥ change number<br>⊑/⊡ change place | Access code <> <           | Enter your own access<br>code here.                            |
| 3. | 0                                                    | * SENSOR *<br>* CHECK *    | Instrument in service mode.                                    |
| 4. |                                                      | > Start check <<br>No      |                                                                |
| 5. | 0                                                    | Start check <              | Activate editing mode.                                         |
| 6. |                                                      | Start check<br>> Yes <     |                                                                |
| 7. | 0                                                    | Check<br>running           |                                                                |
| 8. | Wait max. 45 s                                       | REF 90: 25:<br>100 100 100 | Instrument runs down successively to 010.                      |

|     | Action               | Display (Example)       | Remarks                              |
|-----|----------------------|-------------------------|--------------------------------------|
| 9.  | Read message         | SensorCheck<br>No fault | Instrument o.k.                      |
|     |                      | **** Fault ****         | $\rightarrow$ Section 6.2            |
| 10. | E + ∃ (simultaneous) | 90° 2.23 NTU 5          | Instrument in normal op-<br>eration. |

#### 6.4 Customer service information

Whenever you have questions about SIGRIST products, please start by studying the documentation you received along with your product. Don't forget to check the documentation's Errata as well; it contains information that became available after the publication went to press.

If you don't find the answer, please contact the responsible service organization in your country or region. In case you don't know how to contact it, Customer Service of SIGRIST-PHOTOMETER AG in Switzerland will be happy to give you address.

You will also find a current list of all SIGRIST country representatives on the Internet at <u>www.photometer.com</u>.

Whenever you contact a SIGRIST service organization or Customer Service in Switzerland, please be sure to have the following information at hand:

- The serial number of the control unit.  $\rightarrow$  Section 1.4
- A description of the instrument's behavior and the worksteps being carried out as the problem arose.
- A description of the procedure you followed trying to solve the problem yourself.
- Documentation on equipment of other makes that you use in conjunction with the photometer or its peripherals.

If you're having problems with the instrument's readings, please have the following additional information at hand, which you can obtain from the "INFORMATION" section of the menu structure:

| ltem                           | Option                    | Value |
|--------------------------------|---------------------------|-------|
| Serial No. of the control unit | $\rightarrow$ Section 1.4 |       |
| Serial No. of the photometer   | Instr. No.                |       |

Additional

information

| Item                                 | Option         | Value |
|--------------------------------------|----------------|-------|
| Fault messages                       | F01            |       |
|                                      | F02            |       |
|                                      | F03            |       |
|                                      | F04            |       |
|                                      | F05            |       |
|                                      | F06            |       |
|                                      | F07            |       |
|                                      | F08            |       |
|                                      | F09            |       |
|                                      | F10            |       |
| System faults                        | S01            |       |
|                                      | S02            |       |
|                                      | S03            |       |
|                                      | S04            |       |
|                                      | S05            |       |
| Recalibration                        | Recal.1        |       |
|                                      | Recal.2        |       |
|                                      | Recal.3        |       |
|                                      | Recal.4        |       |
|                                      | Recal.5        |       |
|                                      | Recal.6        |       |
| LED temperature                      | LED temp       |       |
| Max. temperature in the Ex enclosure | Max temp       |       |
| Calibration factors                  | Moni/meas 90   |       |
|                                      | Moni/meas 25   |       |
| Moisture level                       | Moisture level |       |
| Adjustment values                    | Val.Adjust 90  |       |
|                                      | Val.Adjust 25  |       |

# 7 Taking Out of Service/Storage

The objective of this procedure is proper preparation of the photometer for storage and retention of its normal condition during the storage period.

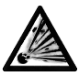

You must interrupt the service voltage (explosion hazard) before opening the SIREL Ex housing.

|    | Action                                                                                                    |
|----|----------------------------------------------------------------------------------------------------|
| 1. | Disconnect the power supply to the control unit and remove all electrical connections from the control unit.                                 |
| 2. | Shut off the flow in the product pipe and drain it.                                                                                          |
| 3. | Remove the photometer from the product pipe and clean the sensor head. $\rightarrow$ Section 5.4                                             |
| 4. | A Thoroughly clean all surfaces that have come into contact with the medium. Now no toxic, corrosive or loose deposits should remain inside. |
| 5. | Check the photometer's dry chamber and if necessary replace the desiccant. $\rightarrow$ Section 5.2                                         |
| 6. | Demount the control unit.                                                                                                    |
| 7. | Make sure all covers and hoods for the photometer and control unit, and all closures on them, are properly locked.                           |

No particular conditions are required for storage of the equipment, but do observe the following points:

- Because the photometer and control unit contain electronic components, the conditions should meet the normal requirements for such components. In particular, the storage temperature should be within the -20 ... + 50°C range.
- All components that have come into contact with the medium during operation must be dry and clean for protracted storage or shipment.
- The photometer, control unit and accessories must be protected against weathering, condensing moisture and aggressive gases while in storage.

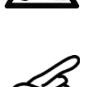

Taking out of service

# 8 Packing/Transport

Wherever possible, use the original packing materials for packing the photometer and its peripheral components. If these materials are no longer available, observe the following points:

- Prior to packing, close off the control unit's openings with self-adhesive tape or plugs to prevent any packing material from getting into the unit.
- The photometer contains optical and electronic components. Pack the instrument in such a way that it will be protected against impact during transport.
- Pack all peripherals and accessories separately and mark each one with the equipment number (→ Section 1.4). This will prevent mix-ups later on and facilitate identification of the components.

If the photometer and control unit are packed this way, they can be dispatched with any of the usual means of transport and in any position.

# 9 Disposal

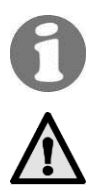

This product falls in Category 9 "Monitoring and Control Instruments" of European Directive **RL 2002/95/EC (RoHS)**.

# Disposal of the photometer and its peripheral devices must be carried out in accordance with the regional legal provisions!

The photometer and control unit do not possess any sources of radiation that might pollute the environment. Dispose of or recycle their materials according to the following table:

| Category    | Materials                                                 | Disposal possibilities                                        |
|-------------|-----------------------------------------------------------|---------------------------------------------------------------|
| Packing     | Cardboard, wood, paper                                    | Reuse as packing material, local disposal points, incinerator |
|             | Plastic sheet, polystyrene shells                         | Reuse as packing material, recy-<br>cling                     |
| Electronics | Printed circuit boards, elec-<br>tromechanical components | Disposal as electronic scrap                                  |
| Optics      | Glass, aluminum, brass                                    | Recycling via scrap glass and scrap metal collection points   |
| Enclosure   | Stainless steel                                           | Scrap metal collection points                                 |
|             | Cast aluminum                                             | Scrap metal collection points                                 |
| Desiccant   | Rubingel                                                  | Disposal as tailings (GRAS)                                   |

Table 5: Materials and their disposal.

# 10 Spares

The parts listed in this documentation and their article numbers are listed in the following table:

| Art. No. | Article designation                                      | Remarks                                                          |
|----------|----------------------------------------------------------|------------------------------------------------------------------|
| 111391   | Desiccant bag, 30g                                       | tightly packed, 2 years<br>shelf life                            |
| 113162   | Desiccant set sensor head DualScat Ex                    | tightly packed, 2 years<br>shelf life                            |
| 116268   | Control unit SIREL SMD 100240 VAC                        | abaarva aarviaa valtaaa                                          |
| 116547   | Control unit SIREL SMD 24VDC                             | observe service voltage                                          |
| 119083   | Control unit SIREL SMD EX<br>100240 VAC                  | Ex-version 24VDC is<br>available too, observe<br>service voltage |
| 108157   | Cover with membrane keypad for SIREL                     |                                                                  |
| 118771   | Housing key (square drive) for SIREL Ex                  | only for SIREL Ex                                                |
| 119125   | Blanking glass, coated with PVD chrome, with EPDM O-Ring | $\rightarrow$ Section 5.5                                        |
| 118786   | Blanking plate, sand blasted with EPDM O-Ring            | $\rightarrow$ Section 5.5                                        |
| 108247   | O-Ring EPDM 60x3, 75 Shore A                             | $\rightarrow$ Section 5.5                                        |
| 112379   | O-Ring NBR 60x3, 70 Shore A                              | $\rightarrow$ Section 5.5                                        |
| 112698   | O-Ring FPM 60x3, 75 Shore A                              | $\rightarrow$ Section 5.5                                        |
| 114446   | O-Ring FFPM 60x3, 80 Shore A                             | $\rightarrow$ Section 5.5                                        |

Table 6: Spare parts and article numbers.

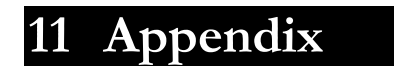

# 12 Index

#### Α

| access code, setting | 24 |
|----------------------|----|
| accessories          | 2  |
| article numbers      | 46 |

#### С

| CE 3                             |
|----------------------------------|
| certifications                   |
| checking unit 33                 |
| cleaning 30                      |
| connection data, electrical 4    |
| connection lost, fault 39        |
| connections, electrical 11       |
| control unit, Ex protection 2    |
| control unit, identification 4   |
| control unit, installation10, 11 |
| control unit, opening 11         |
| cooling6                         |
| cross-section 10                 |
| current, fault 40                |
| Customer Service 41              |

#### D

| danger                    | . 8   |
|---------------------------|-------|
| desiccant, sensor head    | 28    |
| display16, <sup>2</sup>   | 18    |
| disposal                  | 45    |
| distance, maximum         | 10    |
| documentation, additional | . iii |
| dry chamber               | 26    |
| duty                      | . 2   |
| duty, intended            | . 2   |

#### Ε

| EMC                    | 3    |
|------------------------|------|
| environment, pollution | . 45 |
| Errata                 | . 41 |
| EU                     | 3    |
| Ex protection type     | 6    |

#### F

| fault message          | 39 |
|------------------------|----|
| formazine, calibration | 35 |
| fouling                | 30 |

#### G

| general view | 1 |
|--------------|---|
| guidelines   | 3 |
| Н            |   |
| horizontal   | 9 |

#### 1

| initial start-up   | 15  |
|--------------------|-----|
| in-line housing    | . 9 |
| inspection windows | 10  |
| installation       | . 9 |
| instrument number  | . 4 |
| Internet           | 41  |

#### K

```
key functions, SIREL Ex ..... 17
```

#### L

| labels, identification | 4  |
|------------------------|----|
| language, setting      | 19 |
| light source, fault    | 39 |
| limits, definition     | 23 |
| limits, setting        | 23 |
| LVG                    | 3  |

#### М

| malfunction, pinpointing causes | 38 |
|---------------------------------|----|
| measurement, fault              | 39 |
| measuring range, automatic      | 20 |
| measuring range, setting        | 20 |
| menus                           | 19 |
| messages                        | 19 |
| moisture                        | 26 |

#### N

| national language | 19 |
|-------------------|----|
| normal operation  | 18 |

#### 0

| operating elements | 16 |
|--------------------|----|
| out of service     | 43 |

#### Ρ

#### R

| rating plate                    | . 5 |
|---------------------------------|-----|
| reading output, in service mode | 19  |
| reading, suspect                | 41  |
| recalibration32,                | 36  |
| Reference Handbook              | 25  |
| relay outputs, setting          | 21  |
| rules, safety                   | . 8 |

#### S

| safety                | 3, 8   |
|-----------------------|--------|
| scope of supply       | 1      |
| sealing, fault        |        |
| sensor check          | 40     |
| sensor head, cleaning |        |
| sensorCheck, fault    |        |
| service mode          | 18     |
| service organization  | 41     |
| service schedule      |        |
| servicing work        |        |
| solid reference       | 33, 35 |
| spare parts           |        |
| standards             | 3      |
| start-up              | 15     |
| symbols               | iii, 8 |
| systemfault           | 40     |
|                       |        |

#### T

| technical data<br>temperature, fault         | 6<br>40     |
|----------------------------------------------|-------------|
| terminal block                               | 13          |
| tightness 2                                  | 8, 30       |
| transport, means                             | 44          |
| V                                            |             |
| Varivent <sup>®</sup><br>vertical<br>voltage | 6<br>9<br>8 |
| W                                            |             |
| warning                                      | 8           |
| Ζ                                            |             |
| zone, Ex                                     | 2           |

SIGRIST-PHOTOMETER AG Hofurlistrasse 1 CH-6373 Ennetbürgen Switzerland Tel. + 41 41 624 54 54 Fax + 41 41 624 54 55 info@photometer.com www.photometer.com